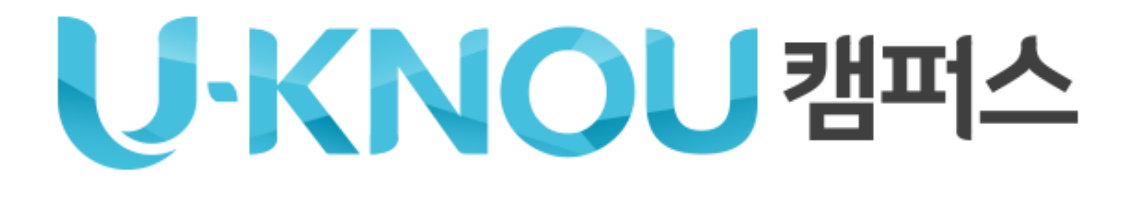

이용법 안내 PC

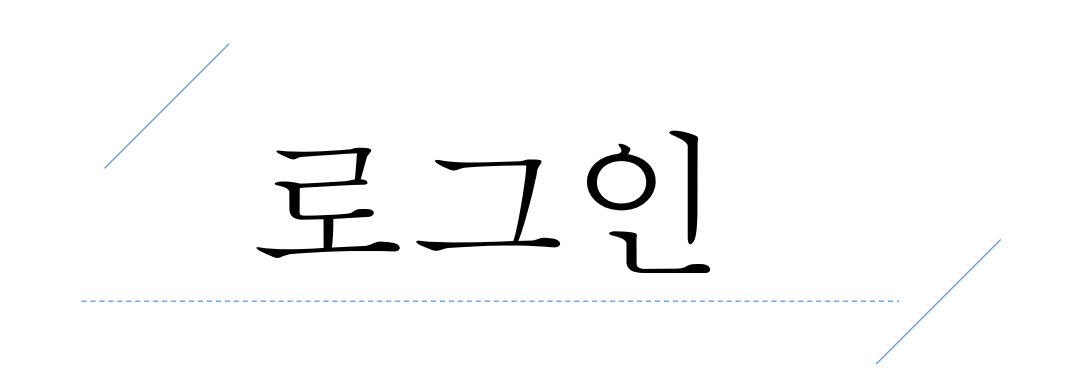

#### 유노캠퍼스 (http:ucampus.knou.ac.kr)에 접속하여 로그인합니다.

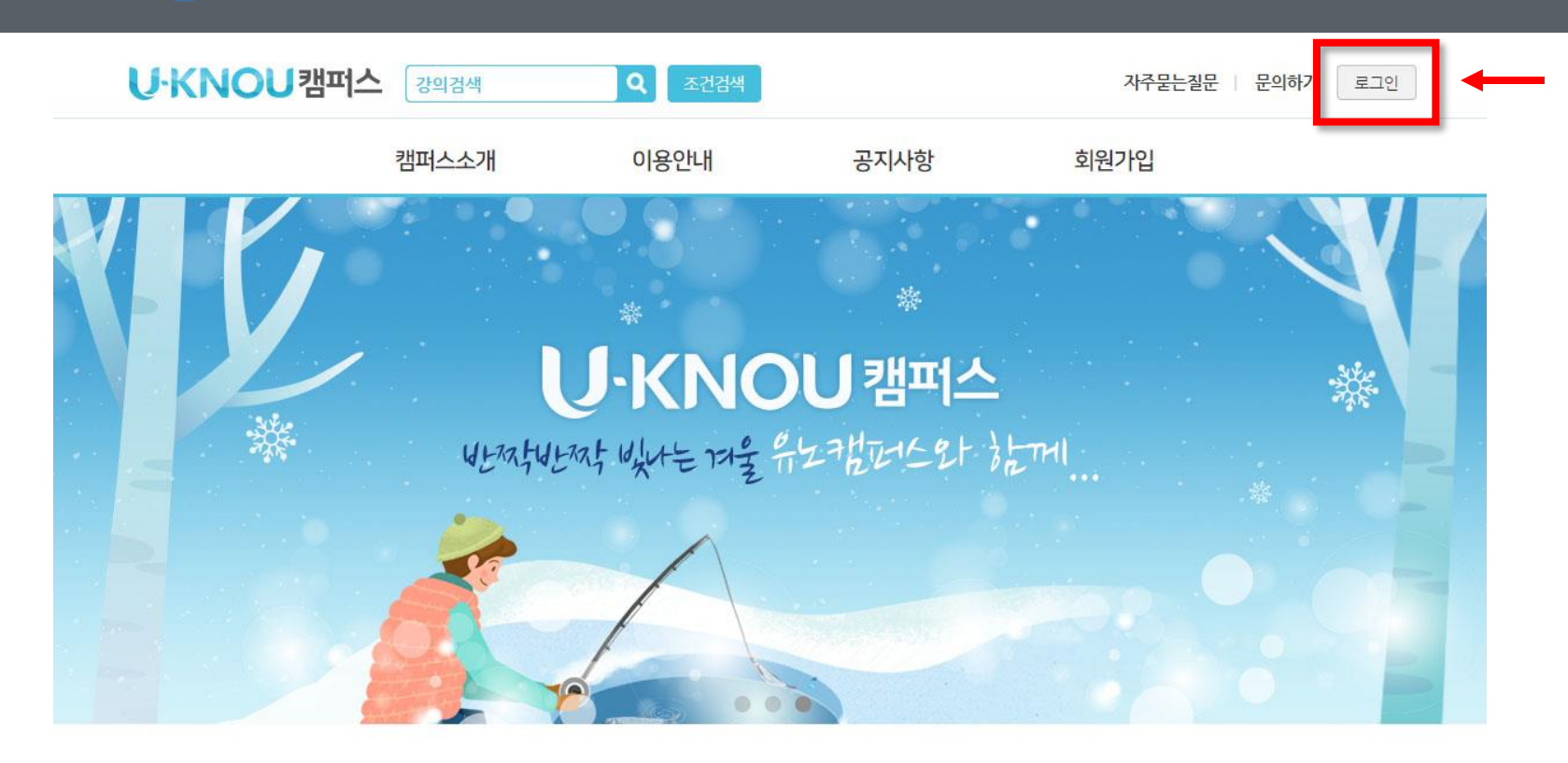

오늘의강의

1

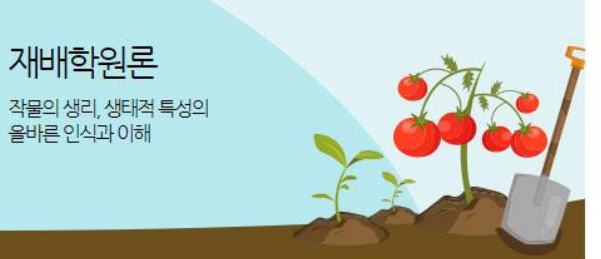

유노 BEST

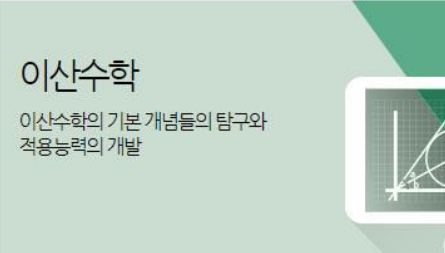

추천강의 ⑦

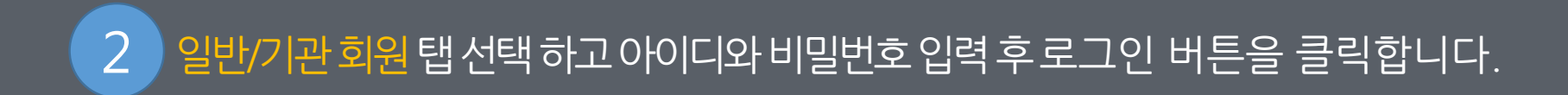

| U-KNOU캠퍼스 강의검색 | <b>Q</b> 조건검색 |          | 자주묻는질문 문의하기 로그인 |
|----------------|---------------|----------|-----------------|
| 캠퍼스소개          | 이용안내          | 공지사항     | 회원가입            |
|                |               |          |                 |
|                | 로그인           |          |                 |
|                | 방송대 학생/직원     | 일반/기관 회원 | -→              |
|                | 아이디           |          |                 |
|                | 비밀번호          |          | -               |
|                | 아이디저장         |          |                 |
|                | <u>द</u>      | 그인       | ←               |
|                | 회원            |          |                 |
|                | 아이디 / 비       | 민버ㅎ 차기   |                 |

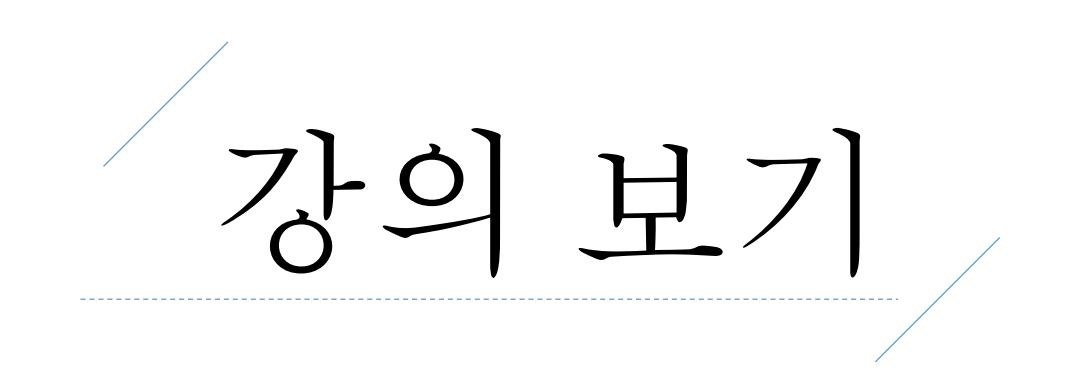

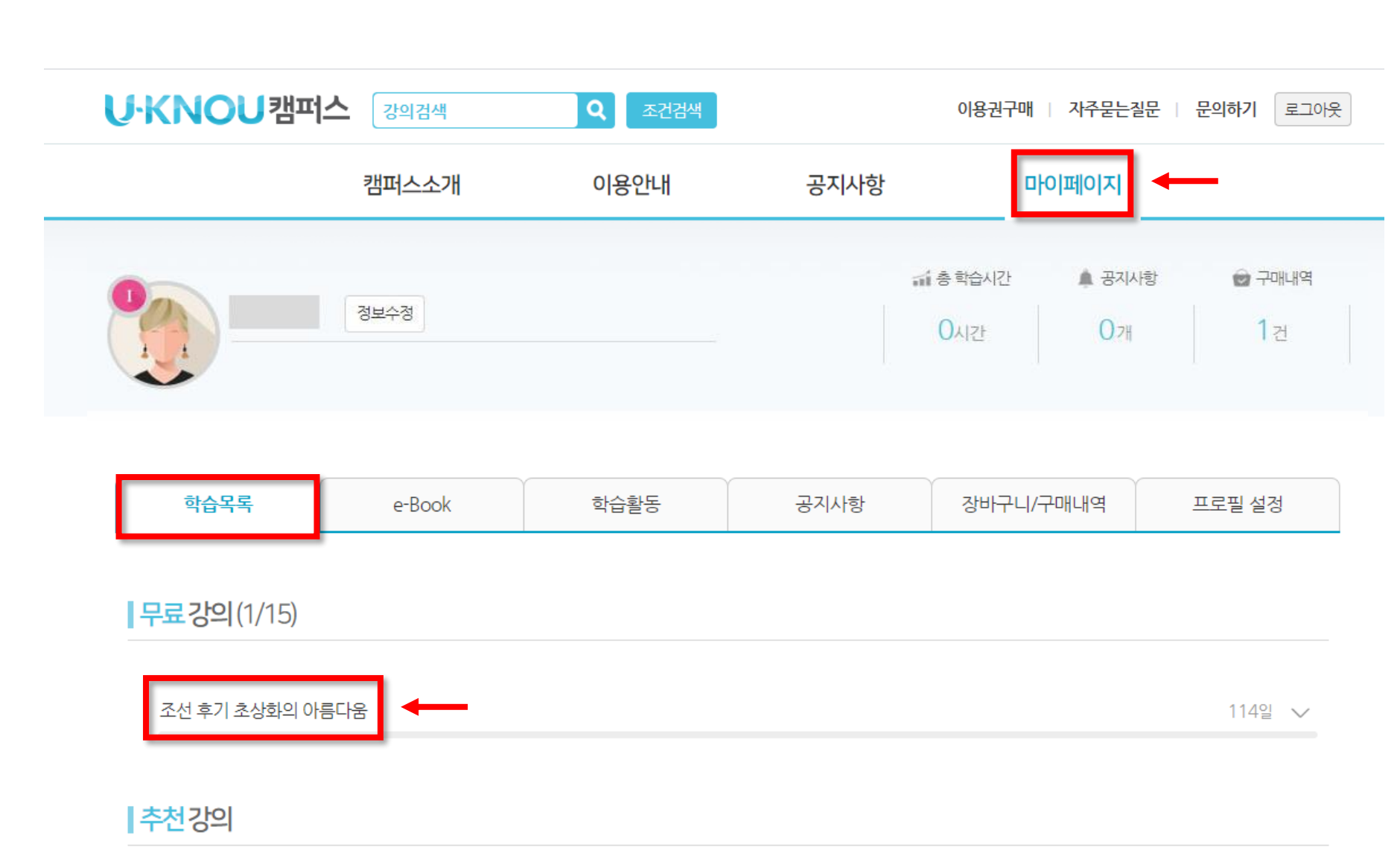

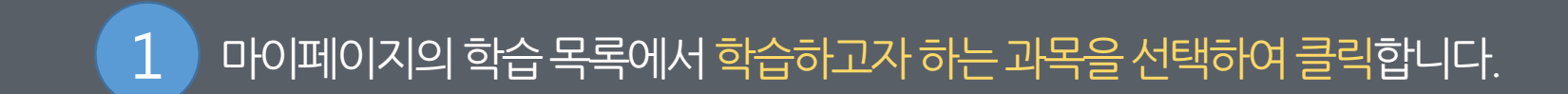

|                                                           | 정보수정                 |      |      | 0시간 0개    | 1 <sub>건</sub> |
|-----------------------------------------------------------|----------------------|------|------|-----------|----------------|
| 학습목록                                                      | e-Book               | 학습활동 | 공지사항 | 장바구니/구매내역 | 프로필 설정         |
| <mark>무료강의</mark> (1/15)                                  |                      |      |      |           |                |
| 조선 후기 초상화의 0                                              | 바름다움                 |      |      |           | 120일 ^         |
| ~ 4월 이어지로 통원                                              |                      |      |      | 강으        | 식계             |
| <ul> <li>이 1외. 이영기를 중해</li> <li>이 2회. 조선 후기 초상</li> </ul> | 본소신우기초성화<br> 화의 아름다움 |      |      |           | 강의보기           |
| <ul> <li>3회. 윤두서의 '자회</li> </ul>                          | 하상 으로 본 조선 후기 초상화의 특 | 특징   |      |           | 강의보기           |
| ⊙ 4회. 조선 후기 초상                                            | 양화의 사실성과 카메라 옵스쿠라    |      |      |           | 강의보기           |
| ◎ 5회. 조선 후기 초상화의 아름다움_문동수<br>강의보기                         |                      |      |      |           | 강의보기           |
| ◎ 6회. 조선 후기 초상화의 아름다움_박우찬 강의보기                            |                      |      |      |           | 강의보기           |
| ◎ 7회. 조선 후기 초상                                            | 강화의 아름다움_임태승         |      |      |           | 강의보기           |
| ○ 8회. 조선 후기 초상화의 아름다움_조정육                                 |                      |      |      |           | 강의보기           |

#### 2 학습하고자 하는 강의 [강의보기] 버튼을 클릭하여 학습창을 엽니다.

Der

🖬 총 학습시간

▲ 공지사항

😨 구매내역

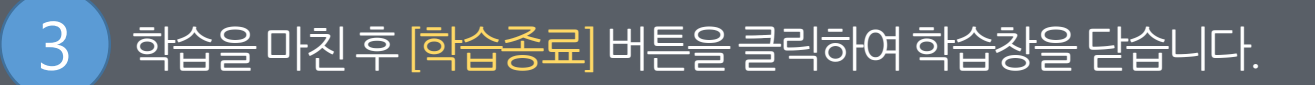

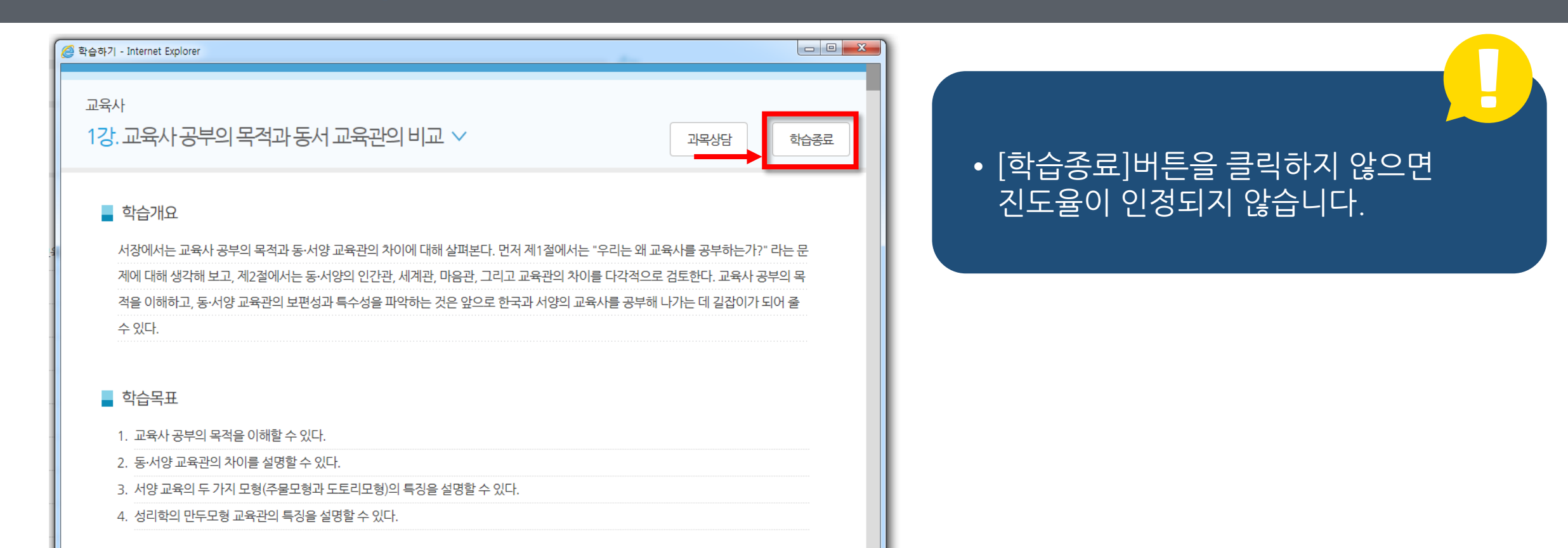

#### 🚽 학습하기

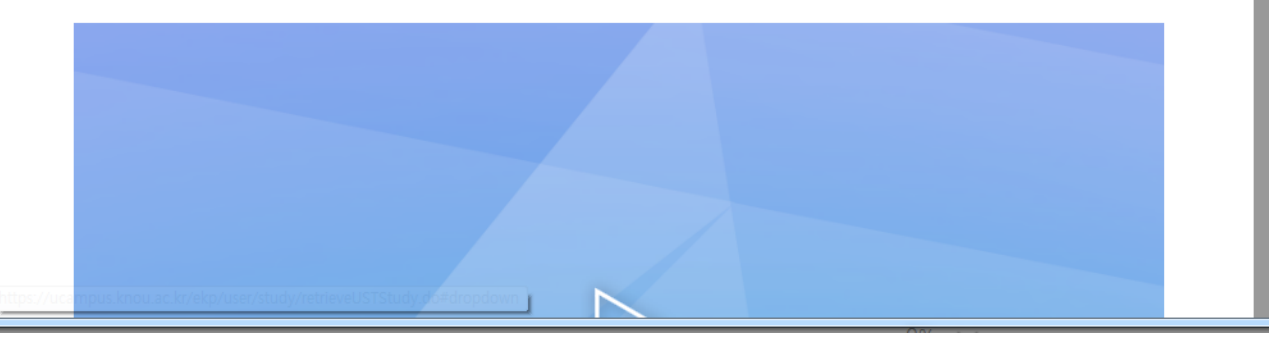

# **U-KNOU캠퍼스** 모바일 이용법 안내

## U-KNOU캠퍼스 사용 환경

| OS                         | 사용<br>버전   | 이용 방법                                                                               | 필수<br>설치             | 스마트폰<br>제조사                          |  |
|----------------------------|------------|-------------------------------------------------------------------------------------|----------------------|--------------------------------------|--|
|                            | 5.03<br>이상 | 유노캠퍼스 App<br>설치                                                                     |                      |                                      |  |
| And<br>roid<br>(안드<br>로이드) | 5.02<br>이하 | 크롬브라우저<br>(Chrome)를<br>이용하여<br><u>https://ucampus.</u><br><u>knou.ac.kr</u><br>로 접속 | 크롬<br>최신<br>버전<br>설치 | 삼성, LG<br>등<br>(국산<br>스마트폰<br>사용 권장) |  |
| ios                        | 8<br>이상    | 유노캠퍼스<br>App설치                                                                      |                      |                                      |  |
|                            | 8<br>이하    | 8 이상으로<br>업데이트 후<br>App설치                                                           |                      | 애플                                   |  |

#### **크롬(Chrome) 최신버전 설치 방법** (안드로이드)

#### ① 플레이 스토어 → ② 크롬 검색 → ③ 크롬 설치 (설치가 아닌 업데이트로 보이면 업데이트 클릭)

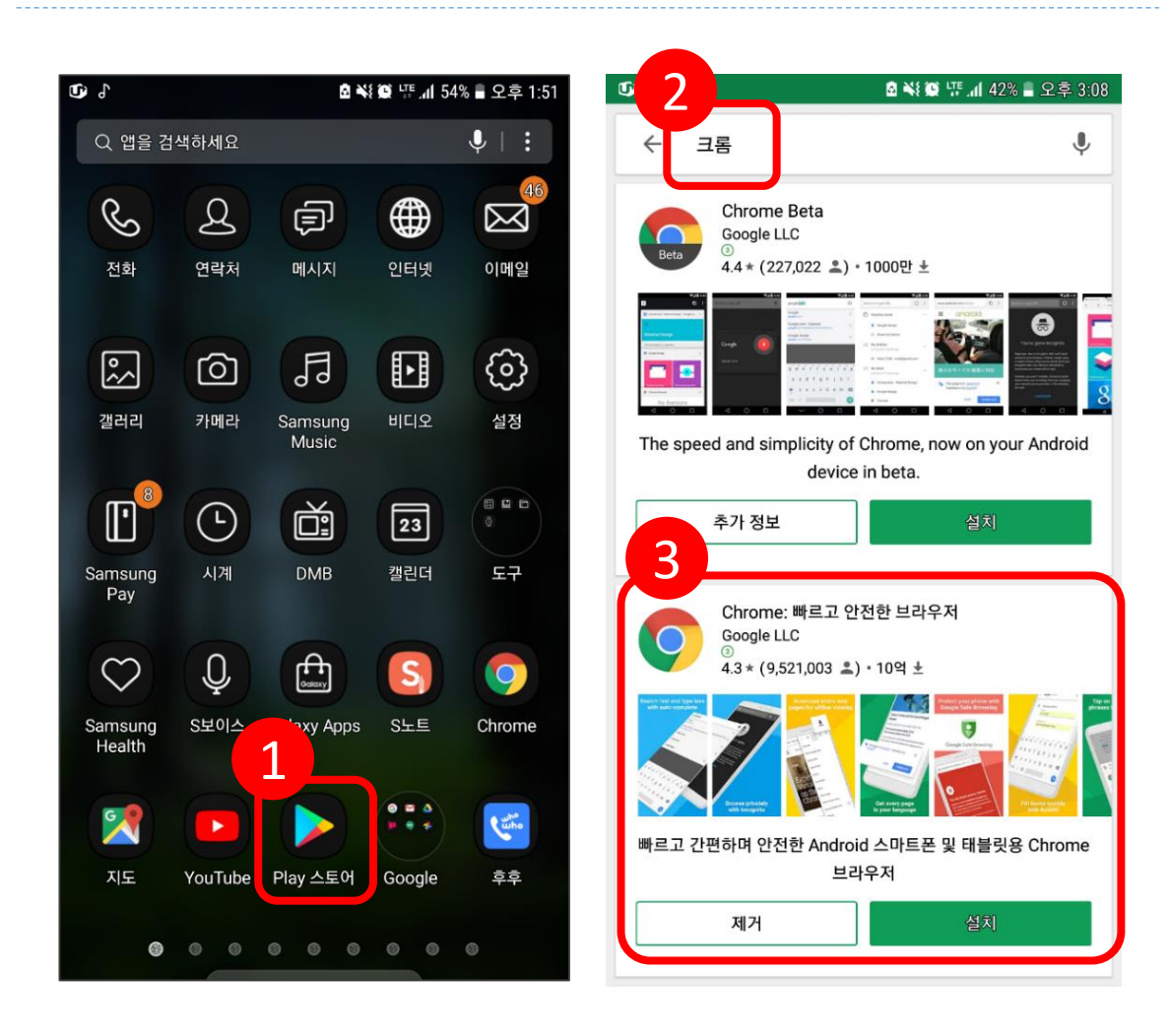

#### 크롬(Chrome) 버전 확인 방법

## ① 크롬(Chrome) 브라우저 접속 → ② 설정 → ③ Chrome 정보 → ④ Chrome과 Android 버전 확인

#### ※ 크롬(Chrome)은 최신 버전 설치를 권장합니다.

| <b>D</b> ) { |                                        | 8 N; (9)        | ۶ II.               | 1 2:02              | <b>G</b> ใ |                               |               | 8 N                  | ار بی <b>ق</b> | 50% 🛢 🗠 | 오후 2:02             |
|--------------|----------------------------------------|-----------------|---------------------|---------------------|------------|-------------------------------|---------------|----------------------|----------------|---------|---------------------|
| 仚            | page.uplus.co                          | .kr/?go=pn0     | [                   | 1 :                 | 仚          | page.uplus.c                  | $\rightarrow$ | ☆                    | <u>+</u>       | i       | ×                   |
|              | 1 <sup>1</sup> Team                    |                 |                     |                     |            | Chap.                         | 새 탭           |                      |                |         |                     |
|              | 1918                                   |                 | 24                  |                     |            |                               | 14 11:        | 그리 태                 |                |         |                     |
|              | 1. 27                                  | 12.2417.402     | *****               |                     |            | 1 2                           | 세 시-          | - <del>-</del>       |                |         |                     |
| 1.0          | 22 442 A 10                            | 114 123 - 1942  | 10.40               | 924.                | 150        | 00 N 00 N                     | 최근 팀          | 뱁                    |                |         |                     |
| - 100        | 1 (1 ( 1 ( 1 ( 1 ( 1 ( 1 ( 1 ( 1 ( 1 ( | NUMBER OF       | 4-199               |                     |            | 10000.00                      | 방문 기          | 기록                   |                |         |                     |
|              |                                        |                 |                     |                     |            | -                             | 다운로           |                      |                |         |                     |
| 1            | a de                                   | 1               | 2                   | in.                 |            | Q. 16                         | 공유            |                      |                |         |                     |
| - 5          | 100                                    |                 | 1.1                 |                     |            | Sec. 14                       | 페이지           | 이에서 찾                | 7              |         |                     |
|              | Acres in the                           | 1 123           |                     | 1.00                | - 7        | 1000                          | 홈 화[          | 면에 추기                | ł              |         |                     |
| ç            |                                        | 0 0             |                     | 6                   | ç          | ) 2                           | 스크            | 코톱 사이                | Ē              |         |                     |
|              |                                        |                 |                     | 1100                |            |                               | 설정            |                      |                |         |                     |
|              | and a                                  | and the second  |                     | 8                   |            |                               | 고객선           | 1<br>1<br>터          |                |         |                     |
| 1            |                                        |                 |                     |                     | 3          | a rae                         | •             | <b>13MB</b><br>6월 5일 | 절약됨<br>실부터     |         |                     |
| <del>ب</del> | 설정                                     | 2 <b>4</b> 90 4 | ☞ . <b>nl</b> 30% 🔳 | 오후 4:09<br><b>?</b> | ©<br>4     | Chrome                        | 정보            | ē ¥                  | in ti in       | 50% 🛢 오 | 2후 2:03<br><b>?</b> |
| 검색<br>Goo    | 엔진<br>gle                              |                 |                     |                     | ጣ<br>Ch    | 플리케이션 버전<br>rome 67.0.3396.87 | 7             |                      |                |         |                     |
| 자동           | 완성 및 결제                                |                 |                     |                     | 운<br>An    | 경체제<br>droid 7.0.0: SM-N9     | 20L Build     | d/NRD90              | м              |         |                     |
| 비밀           | 번호                                     |                 |                     |                     |            |                               |               |                      |                |         |                     |
| 홈페<br>사용     | 이지                                     |                 |                     |                     | 법<br>Co    | 역 성모<br>pyright 2018 Goog     | le Inc. Al    | ll rights r          | eserved.       |         |                     |
|              |                                        |                 |                     |                     |            |                               |               |                      |                |         |                     |
| 고급           | 저나                                     |                 |                     |                     |            |                               |               |                      |                |         |                     |
| 개인           | 싱모                                     |                 |                     |                     |            |                               |               |                      |                |         |                     |
| 접근           | 성                                      |                 |                     |                     |            |                               |               |                      |                |         |                     |
| 사이           | 트 설정                                   |                 |                     |                     |            |                               |               |                      |                |         |                     |
| 언어           |                                        |                 |                     |                     |            |                               |               |                      |                |         |                     |
| 데이<br>6 대    | 터 절약 모드<br>헤이터 절약                      |                 |                     |                     |            |                               |               |                      |                |         |                     |
| Chro         | ome 정보                                 |                 |                     |                     |            |                               |               |                      |                |         |                     |

#### APP 설치 방법 (안드로이드 5.03버전 이상일 경우)

#### ① 플레이스토어 접속 → ② 유노캠퍼스 검색 → ③ 설치

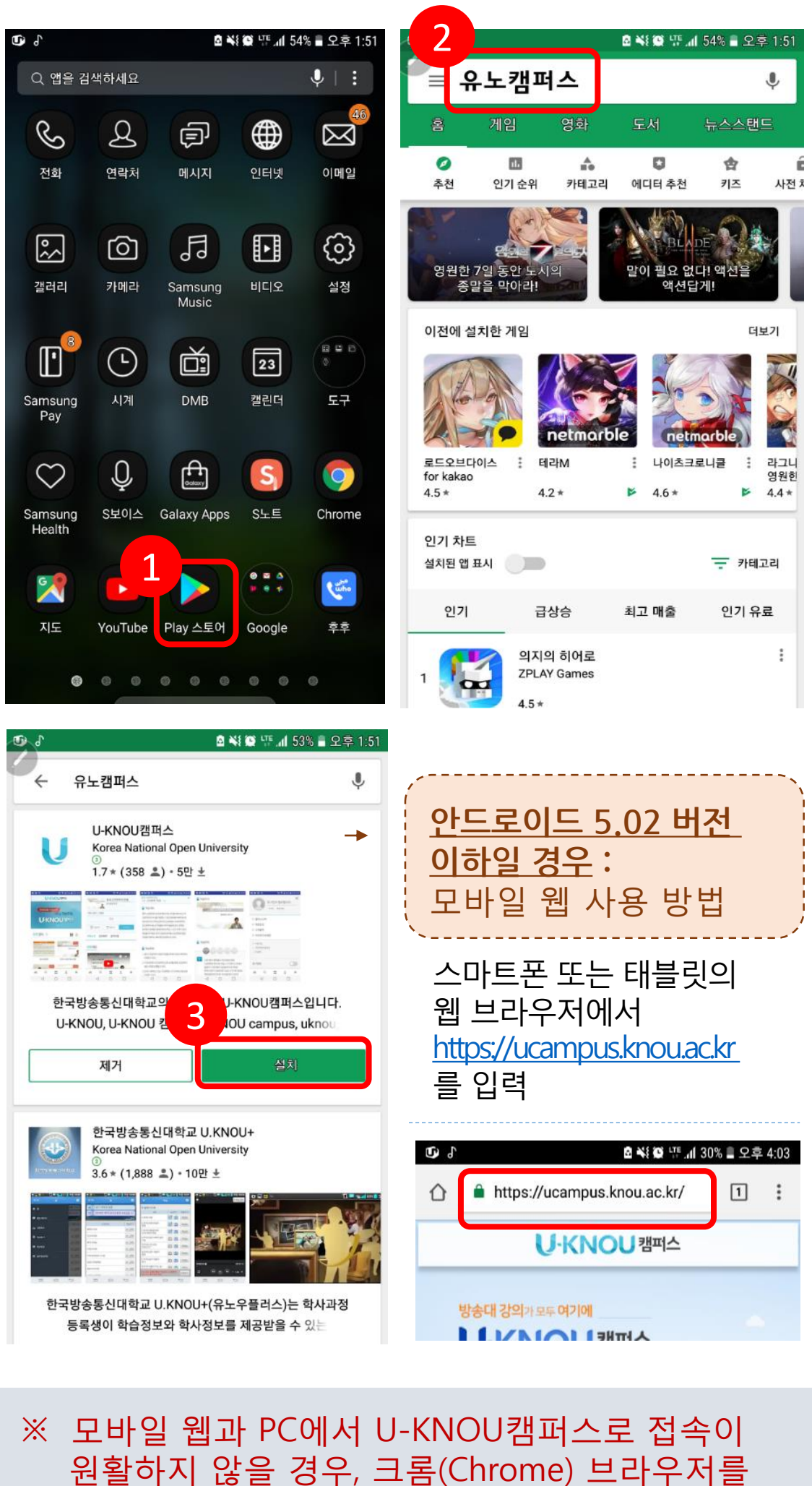

원활아지 않을 경우, 크 이용하시기 바랍니다.

#### 로그인 하기

#### 모바일 화면 하단의 ▲을 누른다 →② 아이디, 비밀번호 입력 →③ 로그인 버튼을 누르면 마이페이지로 이동

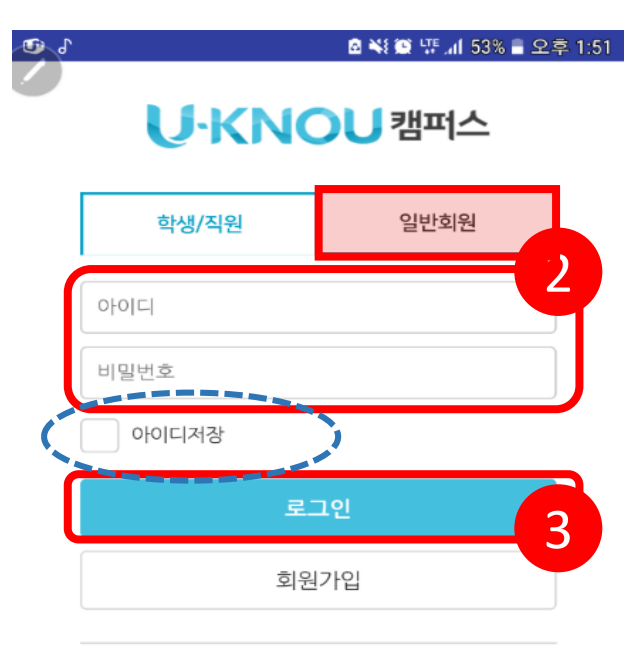

아이디 / 비밀번호 찾기

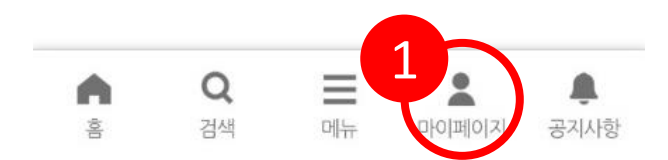

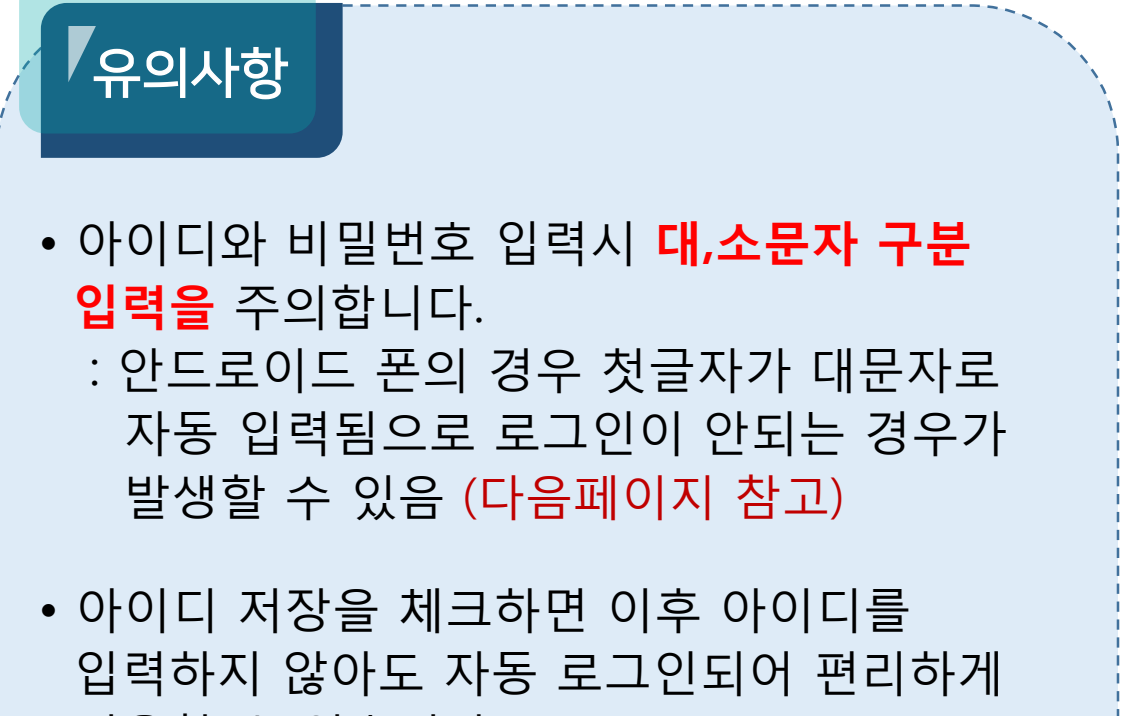

이용할 수 있습니다.

## 소문자로 입력하는 방법 -1

# 아이디 부분을 터치하면 하단에 키보드가 나옵니다. 그림과 같이 대문자 키보드가 우선 표시됩니다. 대문자 상태에서 위로 된 화살표를 누릅니다. 소문자 키보드로 변환됩니다.

| 학생/직원 일반회원                                                                                   | 학생/직원 일반회원                                                                                                    |
|----------------------------------------------------------------------------------------------|----------------------------------------------------------------------------------------------------|
| <b>1</b> -                                                                                   | 아이디                                                                                                    |
| 비밀번호                                                                                         | 비밀번호                                                                                                    |
| 아이디저장                                                                                        | 아이디저장                                                                                                    |
| 로그인                                                                                          | 로그인                                                                                                    |
| Q         E         L         C           홈         검색         메뉴         마이페이지         공지사항 | Q         Image: Constraint of the sector of the sector of the sect |
| 2 3 4 5 6 7 8 9 0                                                                            | 1234567890                                                                                                    |
| WERTYUIOP                                                                                    |                                                                                                    |
| A S D F G H J K L                                                                            | 3 S D F G H J K L                                                                                                    |
| 🗲 Z X C V B N M <                                                                            | 🗲 Z X C V B N M <                                                                                                    |
| @1# <sup>7</sup> / ☆ · · · · · · · · · · · · · · · · · ·                                     | l (1) (1) (1) (1) (1) (1) (1) (1) (1) (1)                                                                                                    |

|   | 3      | 학생/직원          |                | 일반회원  |                                             |  |  |
|---|--------|----------------|----------------|-------|---------------------------------------------|--|--|
|   | 아이디    | 아이디            |                |       |                                             |  |  |
|   | 비밀번호   | 0 <u>-</u>     |                |       |                                             |  |  |
|   | 010    | 디저장            |                |       |                                             |  |  |
|   | 로그인    |                |                |       |                                             |  |  |
|   | A<br>S | <b>Q</b><br>검색 | <b>王</b><br>메뉴 | 마이페이지 | 공지사항                                        |  |  |
| 4 | 2      | 3 4            | 5 6            | 7 8   | 9 0                                         |  |  |
|   | q w    | e r            | t * y          | u i * | <b>o</b> <sup>1</sup> <b>p</b> <sup>1</sup> |  |  |
|   | a      | d 1            | fgl            | n j k | ( I                                         |  |  |
|   | ٥z     | z x c          | v              | o n n | n 💌                                         |  |  |
|   | ©1# "  | •              |                | •     | . <sup></sup> 다음                            |  |  |

### 소문자로 입력하는 방법 - 2

1 키보드 하단의
 르 터치합니다.
 2 스마트 입력을 선택하여 터치합니다
 3 자동대문자 전환을 해제합니다.

| 학생/직원 일반회원                                                                                                    | KT 🖿 다 🗴 🖄 梁 🕮 🖘 대 95% 🖹 오후 3:35<br>< 삼성 키보드                        |
|----------------------------------------------------------------------------------------------------|---------------------------------------------------------------------|
| 아이디                                                                                                    | 언어 및 키보드 형식<br>English (US), 한국어                                    |
| 비밀번호 이이디저장                                                                                                    | 수자 및 기호<br>2 <sup>언어 키보드 연동</sup>                                   |
| 로그인                                                                                                    | <b>스마트 입력</b><br>문구 추천, 자주 사용하는 문구, 키보드 화면에서 제스처<br>사용              |
| Q     E     ▲       홈     검색     메뉴     마이페이지       1     2     3     4     5     6     7     8     9     0                                                              | <b>키보드 구성 및 피드백</b><br>키보드 틀바, 키보드 크기 및 구성, 기호 직접 설정, 키<br>눌렀을 때 반응 |
| $\mathbf{Q}^{*} \mathbf{W}^{*} \mathbf{E}^{*} \mathbf{R}^{*} \mathbf{T}^{*} \mathbf{Y}^{\prime} \mathbf{U}^{*} \mathbf{I}^{*} \mathbf{O}^{\dagger} \mathbf{P}^{\dagger}$ | 설정 초기화                                                              |
| A <sup>®</sup> S D F G H J K L                                                                                                    | 삼성 키보드 정보                                                           |
|                                                                                                    |                                                                     |
| ©1# 7 🏟 🗳 다음                                                                                                    |                                                                     |

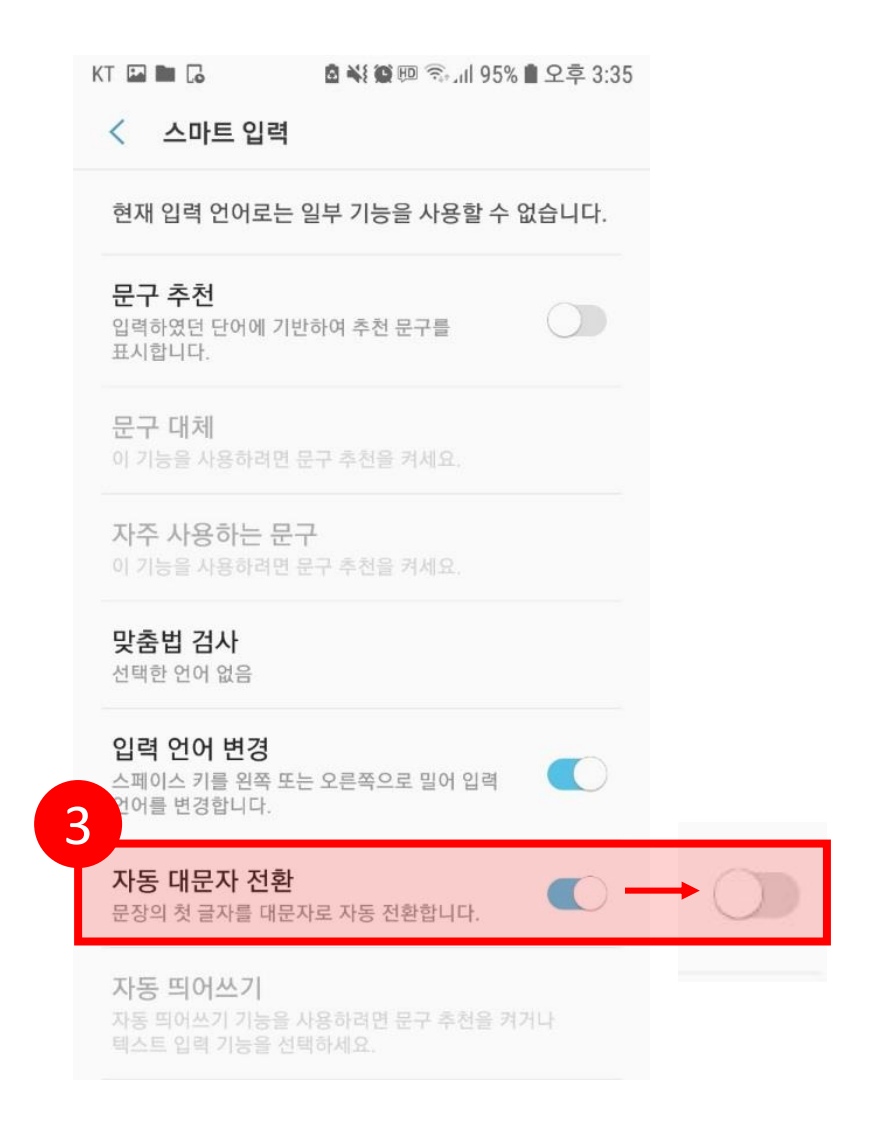

#### U-KNOU캠퍼스에서 강의보기

#### ① 마이페이지에서 원하는 과목을 선택하여 터치 → ② 강의보기 터치→③ 학습 후 학습종료 버튼을 터치하여 종료

#### ※ 학습종료 버튼으로 종료하지 않으면, 진도율이 인정되지 않습니다.

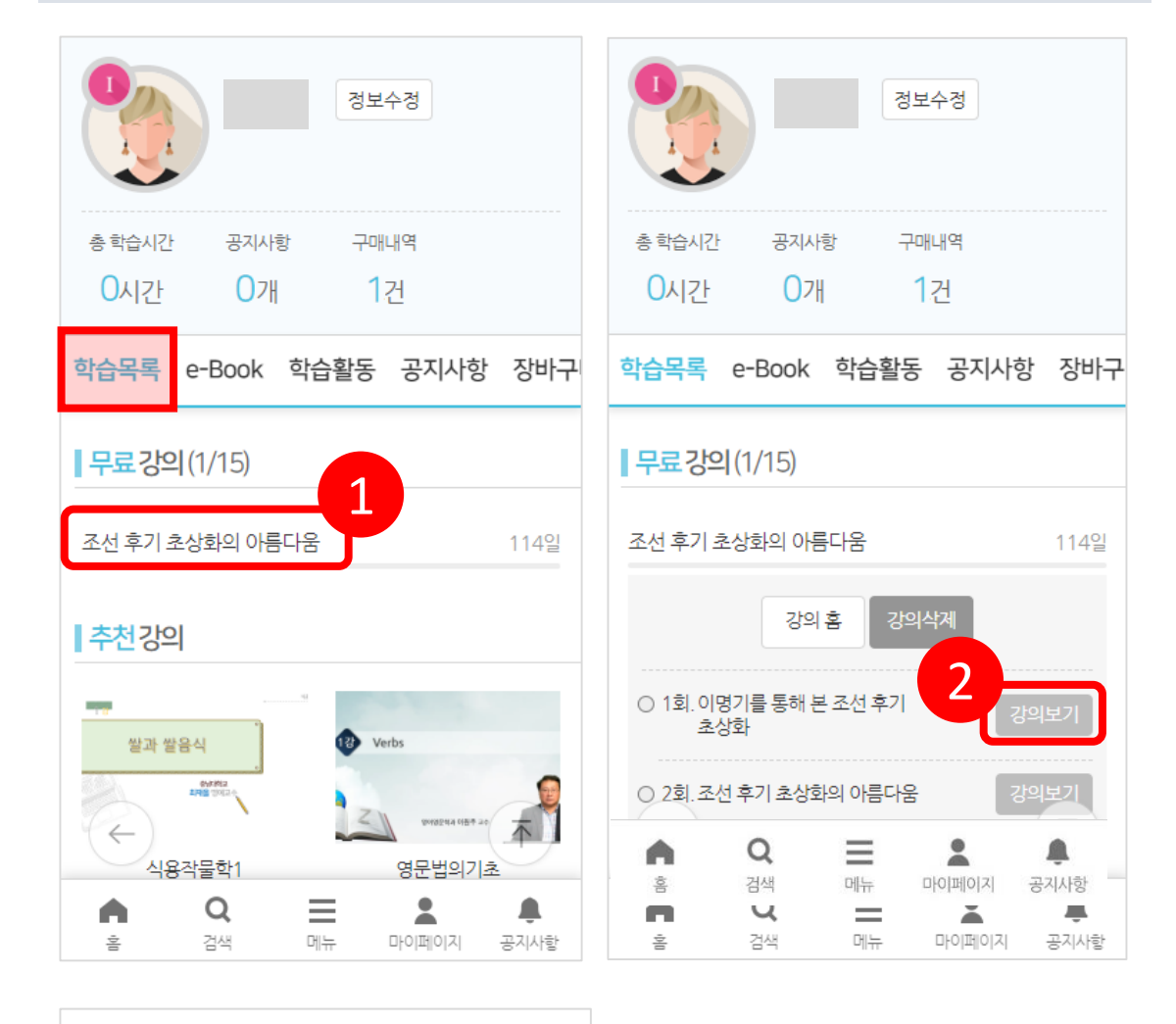

#### - 학습목표

- 1. 민사소송의 제도적 의의에 대해서 설명할 수 있다.
- 2. 민사소송법의 4대 이상(理想)에 대해서 설명할 수 있다.
- 3. 민사소송의 주체로서 법원에 대해서 설명할 수 있다.
- 4. 민사소송의 주체로서 당사자에 대해서 설명할 수 있다.

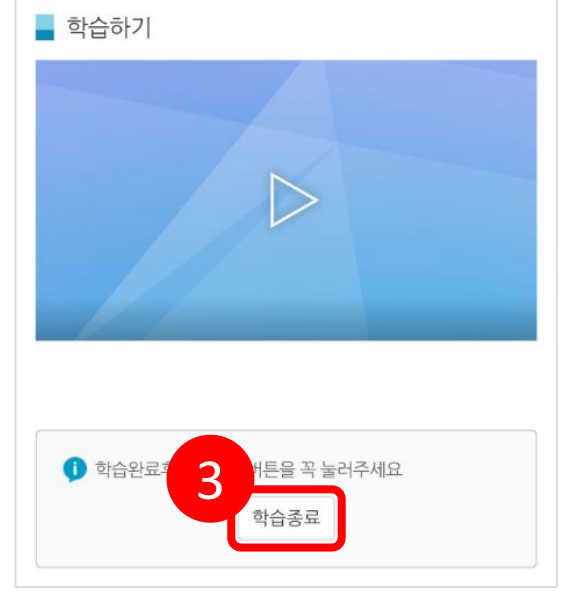